# jamf PARENT

## 保護者向け Jamf Parent ガイド

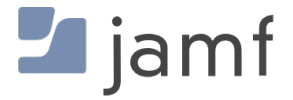

© copyright 2021 Jamf. All rights reserved.

Jamf は本ガイドの掲載情報について、その正確性に万全を期しております。

Jamf 100 Washington Ave S Suite 1100 Minneapolis, MN 55401-2155 (612) 605-6625

著作権法の下、JAMF から書面による事前の同意を得ることなく、本書の全体または一部を無断で複 製することは禁じられています。

Jamf および Jamf ロゴは、米国およびその他の国において登録された、もしくは慣習法で認められた JAMF SOFTWARE, LLC の商標です。

Apple、Apple ロゴ、Mac、macOS、Safari は、米国およびその他の国において登録された Apple Inc. の商標です。

IOS は、米国およびその他の国における Cisco の商標または登録商標です。

本ページに記載されている全ての製品名およびサービス名は、各社の登録商標または商標のどちら かです。

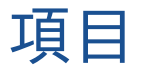

4 Jamf Parent を初めて使うとき 5 App の許可と制限 7 App Lock を有効にする 8 設定位置 10 デバイスルールの設定

16 Jamf Parent から子供のデバイスを削除する

### Jamf Parent を初めて使うとき

Jamf Parent は無料のiPhone、iPad、Apple Watch、および Android App で、これを使用す ると、子供の学校が発行するモバイルデバイスを管理できます。 学校の発行した子供用モバイ ルデバイスの管理に学校が使用するソフトウェアによっては、Jamf Parent Web App を使える かもしれません。Jamf Parent を使用すると、子供のデバイスの App やデバイスの機能を制限 したり、許可したりすることができます。学校の IT 部門が指定する期間中しか Jamf Parent のインストールされている子供のデバイスを管理できません。

このページは、子供の学校が発行するデバイスを管理するために Jamf Parent の機能を使用す る方法に関して指示を段階的に説明しています。Jamf Parent に子供のデバイスを追加する際 には、学校の指示に従ってください。

**注:**ここに示されているすべての画像は iOS モバイル App のものです。説明されているオ プションは、Android、ウェブまたは Apple Watch App を使用している場合は異なることが あります。

#### App の許可と制限

Jamf Parent を使用すると、学校が発行するデバイスで子供がどの App を使用できるかを選択 できるようになります。制限する子供のデバイスをタップしてから、**Restrictions (制限)** タブ をタップするかクリックすることにより、子供のデバイスの App を許可し、制限できます。 ソーシャルメディアやゲームなどのカテゴリ別に App を制限するか、Safari か Messages の ような特定の App に制限できます。カテゴリ別に App を制限するには、Allowed App Categories (許可された App カテゴリ) (モバイルデバイス App) または App Blocker (App ブ ロッカー) (Web アプリケーション) のトグルを使用して、特定の App カテゴリを許可した り、制限したりします。

| ŝ   | 午前9:41                | 100% 🚱 |
|-----|-----------------------|--------|
|     |                       | ×      |
| Cł  | narles Hanson         |        |
| 許可  | <b>されたアプリ</b> デバイスルール | デバイス   |
|     |                       |        |
|     | App Lock を有効にする       |        |
|     | デバイス機能の制限             |        |
| 許可さ | れた APP カテゴリ           |        |
| ¢   | Social Media          |        |
| 2ª  | Games                 |        |
| 23  | Entertainment         |        |
| )ļļ | Shopping              |        |
| J   | Music                 |        |
|     |                       |        |
|     |                       |        |
|     |                       |        |
|     |                       |        |
|     |                       |        |
|     |                       |        |

特定の app を制限するには、**Restrict Device Functionality (デバイスの機能を制限)** (モバイル デバイス App) をタップするか、Device Functionality (デバイス機能) (Web アプリケーショ ン) で各 App の横にあるトグルを使用して、特定の App を許可したり、制限したりします。

| Ŷ           | 午前9:41     | 100% 🕗 |
|-------------|------------|--------|
|             | 許可されたアプリ   | 完了     |
|             | Camera     |        |
| <b>&gt;</b> | Safari     |        |
|             | Mail       |        |
|             | Messages   |        |
|             | Facetime   |        |
|             | Phone      |        |
| <b></b>     | iTunes     |        |
|             | iBooks     |        |
|             | News       |        |
| 7           | Podcast    |        |
| <b>\$</b>   | Gamecenter |        |
|             |            |        |
|             |            |        |
|             |            |        |

#### App Lock を有効にする

App Lock を使用して、App 制限のタイマーをセットできます。子供のデバイスに App Lock が設定されている際、指定の期間に許可する App しか使用できなくなります。1 つの App し か許可しないと、その App は子供のデバイスで起動し、App Lock タイマーの期限が切れるま でその App を終了できなくなります。Apple Watch App 上で App Lock を使用できません

Jamf Parent モバイルデバイス App を使用する際は、次を実行することにより App Lock を有 効にできます。

- 1. Dashboard から、制限する子供のデバイスをタップします。
- 2. Restrictions (制限) タブをタップします。
- 3. Enable App Lock (App Lock を有効化) をタップしてから、タイマーをセットし、子供にアク セスさせる App をタップします。

| <del>?</del>                                    | Ŧ                              | 前9:41                                  | 100% 🚰                            |
|-------------------------------------------------|--------------------------------|----------------------------------------|-----------------------------------|
| キャンセル                                           | ļ                              | Apps                                   | 完了                                |
| 利用できるようば<br>APP を選択する<br>以上の APP を選<br>が表示されます。 | こしたい1つ以<br>と選択した AP<br>択する場合の∂ | 上の APP を選択し<br>P でデバイスをロッ<br>み、ダッシュボード | ⇒ます。1つのみ<br>ックします。2つ<br>℃に選択したアプリ |
|                                                 |                                | 25                                     |                                   |
|                                                 | 0時間                            | 30 分                                   |                                   |
|                                                 | 1                              | 35                                     |                                   |
|                                                 |                                |                                        |                                   |
| 💋 Safari                                        |                                |                                        |                                   |
| 🯹 Maps                                          |                                |                                        |                                   |
| Notes                                           |                                |                                        |                                   |
| Camera                                          |                                |                                        |                                   |
| 🌸 Photos                                        |                                |                                        |                                   |
| 10 Calendar                                     | -                              |                                        |                                   |
| Same Ce                                         | enter                          |                                        |                                   |
|                                                 | ₫४                             | べて選択                                   |                                   |

Jamf Parent Web アプリケーションを使用する場合は、**Enable App Lock (App Lock を有効 化)** をオンにすることにより、子供のデバイスで App Lock を有効にできます。App 名を入力 してから、期間を構成し、**Apply App Lock (App Lock を適用)** をクリックします。

#### 設定位置

**注:**この機能は、学校が子供の学校で発行したデバイスを管理するために使用するソフト ウェアによっては、Jamf Parent App でサポートされていない場合があります。

位置機能が Jamf Parent App で使用できる場合、この機能を使用して、子供のデバイスのおお よその位置を確認し、位置に基づいてデバイスルールを設定できます。Dashboard のプロ ファイルアイコンをタップして、Locations (位置) タブをタップするか、Web アプリケーショ ンのサイドバーの Locations (位置) をクリックすることにより、Jamf Parent モバイル App の 子供のデバイスの位置を確認できます。Apple Watch App を使用して場所を設定することは できません。次を実行することにより位置を設定できます。

- 1. Locations (位置) をタップするか、クリックします。
- 2. 次のいずれかを実行することにより新しい位置を作成します。
  - (モバイルデバイス App) 位置を構成する子供のデバイスをタップしてから、Create location (位置を作成) をタップします。
  - (Web アプリケーション) Add Location (位置を追加) をクリックします。
- 3. 「スポーツ実習」、「学校、「家」など位置の名前を入力します。
- 4. 位置の半径をセットします。半径は子供のデバイスの位置からの距離を特定し、その位置にいることをまだ報告します。
- 5. マップをタッチして、保持してから、マップをドラッグして、位置を見つけます。

6. マップをタップして、位置をセットします。

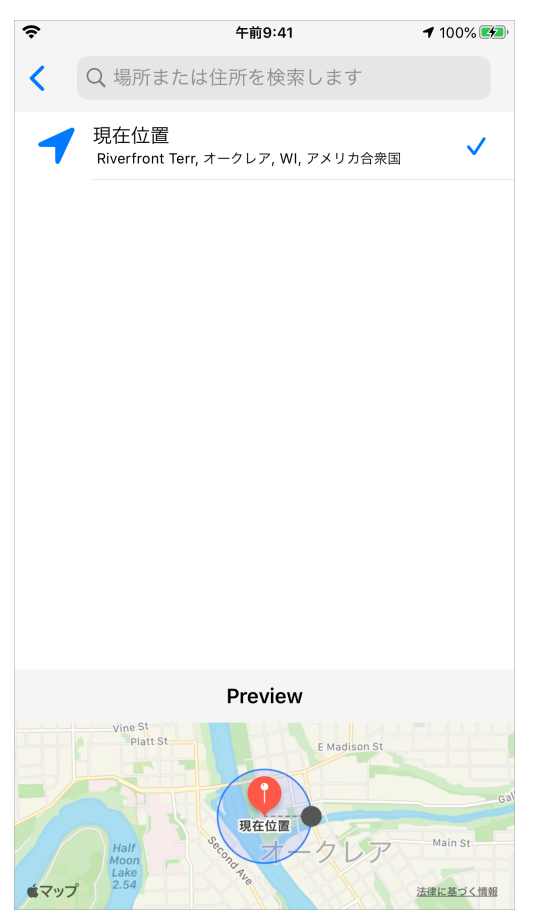

7. Save (保存) をタップします。

#### デバイスルールの設定

Jamf Parent App でデバイスルール機能を使用できる場合、この機能を使用して、子供のデバ イスで App の制限をスケジューリングできます。これによって、宿題をする時間や寝る時間 をスケジューリングできます。Apple Watch App を使用してデバイス規則を設定できません 次を実行することによりデバイスルールをセットできます。

- 1. Jamf Parent Dashboard から、デバイスルールを構成する子供のデバイスをタップするかクリックします。
- 2. Device Rules (デバイスルール) タブをタップします。
- 3. モバイル App で **Create Device Rules (デバイスルールを作成)** をタップするか、Web アプリ ケーションで **Add (追加)** をクリックします。
- 4. セットするデバイスルールのタイプをタップするか、クリックします。

| ŝ   | 午前9:41                              | 100% 死  |
|-----|-------------------------------------|---------|
| キャン | セル デバイスルールの種類を選択                    |         |
| 0   | 場所<br>デバイスの位置情報に基づいて app を制限します     | >       |
|     | モーション<br>サイクリングやランニングなどの活動に基づいて app | ><br>を… |
| C   | 日時<br>日時に基づいて app を制限します            | >       |
| 0   | アドホック<br>app をいつでも制限してください          | >       |
|     |                                     |         |
|     |                                     |         |
|     |                                     |         |
|     |                                     |         |
|     |                                     |         |
|     |                                     |         |
|     |                                     |         |
|     |                                     |         |

**注:**学校が子供のデバイスの管理に使用しているソフトウェアによっては、Jamf Parent App で場所とモーションのデバイスルールタイプを使用できない場合があります。

5. (位置タイプのみ) トグルを使用して、このデバイスルールをアクティブにする位置を選択し、 Next (次へ) をタップするか、クリックします。

| <b>?</b>    | 午前9:41                                         | 100% 🜮 |
|-------------|------------------------------------------------|--------|
| <b>く</b> 戻る | 位置情報                                           | Next   |
|             |                                                |        |
| Eau Claire  | Home<br>Eau Claire, WI, United States          |        |
| •           | Park<br>3537 Old Wells Rd, Eau Claire, WI 5470 |        |
|             |                                                |        |
|             |                                                |        |
|             |                                                |        |
|             |                                                |        |
|             |                                                |        |
|             |                                                |        |
|             |                                                |        |
|             |                                                |        |

6. (モーションタイプのみ) トグルを使用して、このデバイスルールをアクティベートするモー ションを選択し、Next (次へ) をタップするか、クリックします。

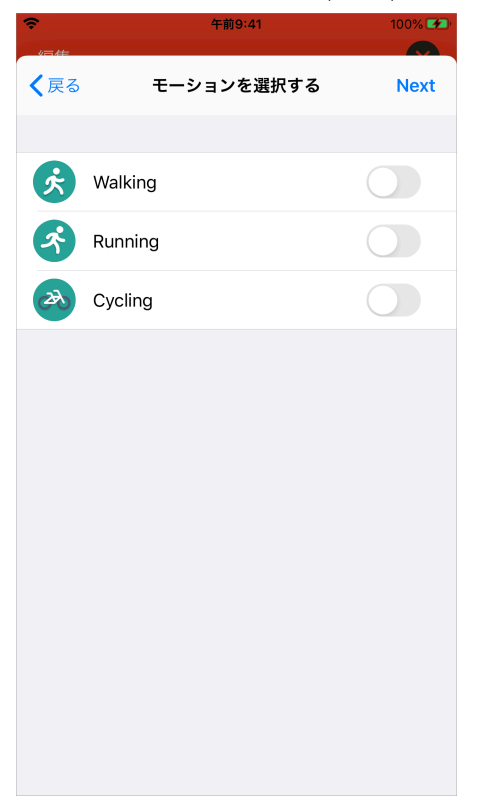

7. 制限する App のカテゴリを選択し、Next (次へ) をタップするか、クリックします。

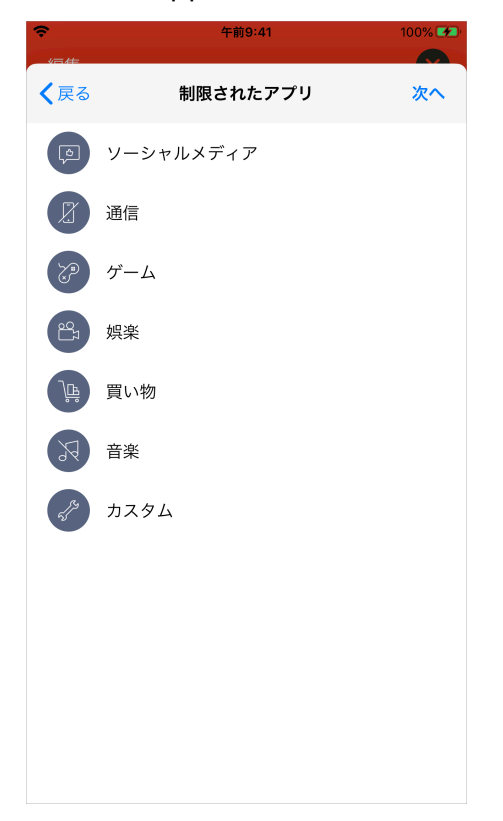

**注:**学校が子供のデバイスの管理に使用しているソフトウェアによっては、Jamf Parent App のカテゴリを制限できない場合があります。

8. 許可する特定の App を選択し、**Done (完了)** をタップするか、クリックします。

| <u> </u>      | 午前9:41 | 77% 🕢 |
|---------------|--------|-------|
| キャンセル         | Apps   | 次へ    |
|               |        |       |
| 🔀 Safari      |        |       |
| 司 Maps        |        |       |
| Notes         |        |       |
| Camera        |        |       |
| 🌸 Photos      |        |       |
| 10 Calendar   |        |       |
| 🥞 Game Center |        |       |
| App Store     |        |       |
| Contacts      |        |       |
| Clock         |        |       |
| Videos        |        |       |
| Books         |        |       |
|               | すべて選択  |       |
|               |        |       |

**注:**学校が子供のデバイスの管理に使用しているソフトウェアによっては、特定の App を 許可することが、Jamf Parent App で使用できない場合があります。 9. Add a Website (ウェブサイトを追加) をタップして許可するウェブサイトを選択し、Next (次へ) をタップするか、クリックします。

| ÷    | 午前9:41      | 77% 🜮 |
|------|-------------|-------|
| Apps | ウェブサイト      | Next  |
|      | ウェブサイトを追加する |       |
|      | google.jp   |       |
|      | yahoo.jp    |       |
|      |             |       |
|      |             |       |
|      |             |       |
|      |             |       |
|      |             |       |
|      |             |       |
|      |             |       |
|      |             |       |
|      |             |       |
|      |             |       |
|      | すべて消去       |       |

**注**:学校が子供のデバイスの管理に使用しているソフトウェアによっては、特定のウェブサイトを許可することが、Jamf Parent App でで使用できない場合があります。学校が構成したWeb コンテンツフィルタリング設定によっては、一部のWeb サイトがブロックされる場合があります。

10. スイッチを使用して、デバイスルールをアクティブにする日時を構成し、**Next (次へ)** をタッ プするか、クリックします。

| ŝ              | 午前9:41      |        | 77% 🕢 |
|----------------|-------------|--------|-------|
| <b>く</b> ウェブサイ | ト 日時        |        | Next  |
| このトリガーをい       | いつ有効にする必要がお | ōりますか? |       |
| Always (常に)    |             |        |       |
|                |             |        |       |
| 月曜日            |             |        |       |
| 火曜日            |             |        |       |
| 水曜日            |             |        |       |
| 木曜日            |             |        |       |
| 金曜日            |             |        |       |
| 土曜日            |             |        |       |
| 日曜日            |             |        |       |
| 開始時間を選択す       | 13          |        |       |
|                |             |        |       |
|                | 午前 0        | 00     |       |
|                |             |        |       |

11. デバイスルールの名前を入力し、Save (保存) をタップするか、クリックします。

| Ŷ     |       |      | 午前9:41   |     |     |     | 77% 😥 |                          |  |
|-------|-------|------|----------|-----|-----|-----|-------|--------------------------|--|
| く日時   |       |      | デバイスルール名 |     |     |     |       | 保存                       |  |
| 名前    |       |      |          |     |     |     |       |                          |  |
| 名前    |       |      |          |     |     |     |       |                          |  |
| 潮地文:  | ュたデバ  | イマル- | - 11.    |     |     |     |       |                          |  |
| カスタ   | 4     | 1700 | 10       |     |     |     |       |                          |  |
| 112   |       |      |          |     |     |     |       |                          |  |
| Alway | s (常に | :)   |          |     |     |     |       |                          |  |
|       |       |      |          |     |     |     |       |                          |  |
|       |       |      |          |     |     |     |       |                          |  |
| ٩V    | v     | e I  | • 1      | t j | / L | ٦ [ | i o   | р                        |  |
| а     | s     | d    | f        | g   | h   | j   | k     | T                        |  |
| Ŷ     | z     | x    | С        | v   | b   | n   | m     | $\langle \times \rangle$ |  |
| 123   |       | Q    | space    |     |     | ret | turn  |                          |  |

Jamf Parent モバイル App から左にスワイプするか、デバイスルールを選択して Web アプリ ケーションから **Delete (削除)** をクリックすることにより、デバイスルールを削除できます。

#### Jamf Parent から子供のデバイスを削除する

Jamf Parent から子供のデバイスを削除すると、学校が発行したデバイスを管理できなくなり ます。子供のデバイスを Apple Watch App から削除する前に、iPhone から削除する必要があ ります。Jamf Parent から子供のデバイスを削除するには、画面の右上隅にある Setting (設 定) アイコンをタップまたはクリックして、アカウントの下の Remove (削除) をタップまたは クリックします。Yes (**はい**) をタップまたはクリックして確認します。